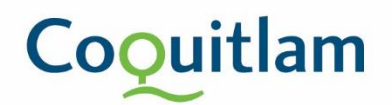

## Electronic Payment: Information Guide

- 1. When your permit is ready for payment, staff will send you an email with instruction and an attached invoice for payment.
- 2. To be able to pay online with your credit card, please visit website: <u>https://epayments.coquitlam.ca/invoice</u>

| Coouitlam                      |  |  |
|--------------------------------|--|--|
| Pay for Invoice                |  |  |
| File Number:                   |  |  |
| Search Reset                   |  |  |
| New Search   Help   Contact us |  |  |

3. Open your attached invoice, and make note of the Invoice No. and the File Number on the Invoice.

|               |                                     | INVOICE<br>City of Coquitlam<br>3000 Guildford Way |  |
|---------------|-------------------------------------|----------------------------------------------------|--|
|               |                                     | Coquitlam, BC V3B 7N2                              |  |
|               |                                     |                                                    |  |
| INVOICE NO .: | 316073                              |                                                    |  |
| INVOICE DATE  | January 18, 2024                    |                                                    |  |
| FILE NUMBER:  | 24 101063 00 PL                     |                                                    |  |
| SUB TYPE:     | Single Family Dwelling              |                                                    |  |
|               | 99 Test Dr<br>Coquitlam, BC, V6V2W8 |                                                    |  |

## Coouitlam

5. Click Search.

4. On the epayments webpage, type in the information. Please note your file number, 24 101063 00 PL, does not require spaces, but even if you type in spaces, the system will combine it all into one, e.g. 2410106300PL.

| File Number:    | 2410106300PL |
|-----------------|--------------|
| Invoice Number: | 316073       |
| S               | Search Reset |
|                 |              |
| File Number:    | 2410106300PL |
| Invoice Number: | 316073       |
|                 | Search       |

6. You will be shown the items for payment. Once you've verified that the information is correct please click on pay now.

| Pay for Invoice                                                                                                    |                         |         |
|----------------------------------------------------------------------------------------------------|-------------------------|---------|
| Search Results                                                                                                    |                         |         |
| Invoice No:                                                                                                    | 316073                  |         |
| Invoice Date:                                                                                                    | Jan 18, 2024            |         |
| File Number:                                                                                                    | 24 101063 00 PL         |         |
| Permit/Licence Type:                                                                                                    | Plumbing Services       |         |
| Sub Type:                                                                                                    | Single Family Dwelling  |         |
| Site Reference:                                                                                                    | 99 Test Dr, Coquitlam   |         |
|                                                                                                    | Fee Description         | Amount  |
|                                                                                                    | Plumbing Permits        | \$75.30 |
|                                                                                                    | Total Amount of Invoice | \$75.30 |
|                                                                                                    | Credit Card Service Fee | \$1.51  |
|                                                                                                    | Fee Due                 | \$76.81 |
| 316073 has a 2% credit card fee adding \$1.51 to the total. Combined with the original amount of \$75.30 the new total is \$76.81. Do you still wish to pay online?<br>Note: Current page will be expired after 15 minutes/900 seconds from now on or after 2024-01-29 13:57:20.<br>It means you cannot submit your payment request after above time.<br>Please refresh current page first if you really want to submit it after above expire time.<br>Pay Now<br>Cancel |                         |         |

## Coouitlam

7. Review your order one last time. Then enter in your credit card information and click on Pay With Your Credit Card.

| Quantity Iter | n                    | Unit      |     | Price |
|---------------|----------------------|-----------|-----|-------|
| 1 <b>Inv</b>  | oice Number: 316073  | CAD 75.30 | CAD | 75.30 |
| 1 <b>Cre</b>  | dit Card Service Fee | CAD 1.51  | CAD | 1.51  |
|               |                      | Total     | CAD | 76.81 |
| Cardholder Na | me                   |           |     |       |

8. Once your payment has been processed, you will be displayed your payment confirmation. Please print page for your record.

| Pay for Invoice                                                                              |                                |  |  |  |
|----------------------------------------------------------------------------------------------|--------------------------------|--|--|--|
| This is your payment confirmation. Please print this page for your record by clicking on the |                                |  |  |  |
| "Print Page" button below.                                                                   |                                |  |  |  |
|                                                                                              |                                |  |  |  |
| Payment-Receipt                                                                              |                                |  |  |  |
| Receipt Number:                                                                              | 313390                         |  |  |  |
| Payment Date:                                                                                | Mon Jan 29 13:49:31 PST 2024   |  |  |  |
| Invoice Number:                                                                              | 316073                         |  |  |  |
| Company Name:                                                                                | TestCompany                    |  |  |  |
| File Number:                                                                                 | Amanda 2410106300PL            |  |  |  |
| Payer Information                                                                            |                                |  |  |  |
| Payment Method:                                                                              | Online                         |  |  |  |
| Payment Received:                                                                            | \$76.81                        |  |  |  |
| Amount Applied:                                                                              | \$76.81                        |  |  |  |
| Card Type:                                                                                   | VISA                           |  |  |  |
| Transaction ID:                                                                              | 2340949784                     |  |  |  |
| Permit Information                                                                           |                                |  |  |  |
| Fee Description                                                                              | Amount                         |  |  |  |
| Plumbing Permits                                                                             | \$75.30                        |  |  |  |
| Credit Card Service Fee                                                                      | \$1.51                         |  |  |  |
| Total                                                                                        | \$76.81                        |  |  |  |
| Print Page Continue                                                                          |                                |  |  |  |
| New Search   Help   C                                                                        | New Search   Help   Contact us |  |  |  |